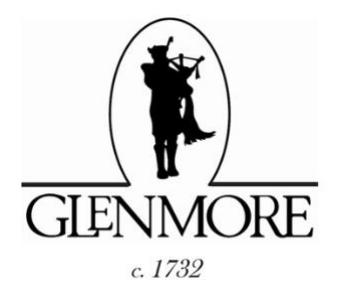

A Step-by-Step Guide to Create your TownSq Account & List Your Contact Information in the GCA Residents Directory

For Glenmore Residents WITHOUT a TownSq account to:

- Create your TownSq account,
- Set your Profile and Notification Preferences, and
- Display your Contact Information in the Residents Directory

With an account, you can access TownSq from any device (your lap/desk top, smart phone or tablet) and

- Get up-to-date community news and events,
- Easily communicate with community managers,
- Manage your account and pay online,
- Request and review status of Messages, Requests and more...

In the coming months, a private Forum for Glenmore Residents only and other features will be added. In the meantime, let's get your TownSq contact information entered for the Residents Directory.

### Creating an TownSq Account

To create a Town Sq account go to https://app.townsq.io/login

| town <mark>Sq</mark> | loin your community now                                     | Click on                                                 |
|----------------------|-------------------------------------------------------------|----------------------------------------------------------|
|                      | Sign up with your association's account number and ZIP Code | Sign up with account number.                             |
|                      | Sign up with account number                                 | This will take you<br>to the <b>Sign up</b><br>with your |
|                      | Already on TownSq?                                          | account<br>number page.                                  |
|                      | Log in                                                      |                                                          |
|                      | Need help?                                                  |                                                          |
| Back to TownSq       | Terms of Use Privacy po                                     |                                                          |

#### Sign up with your account number

#### Sign up for TownSq

townso

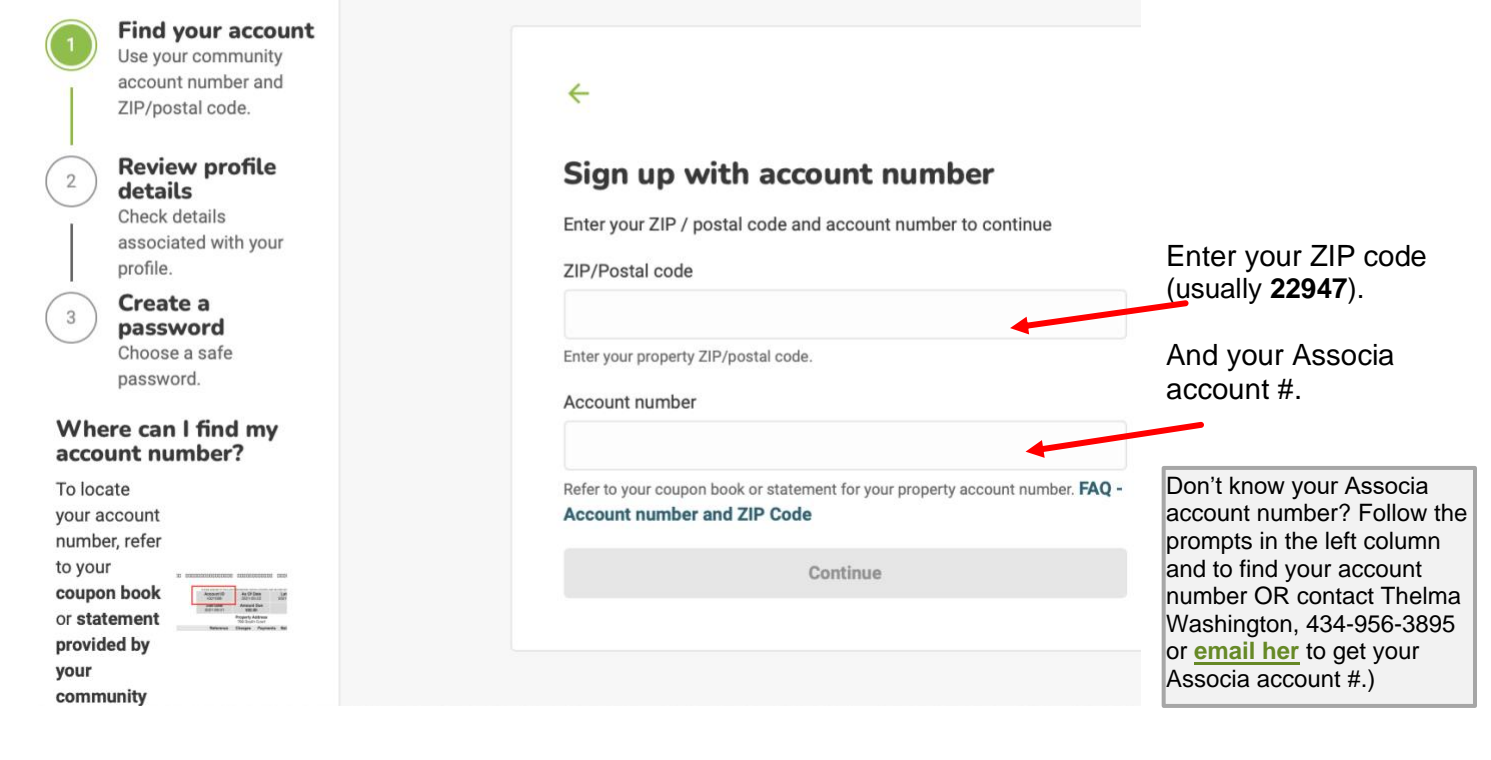

## Let us know who you are

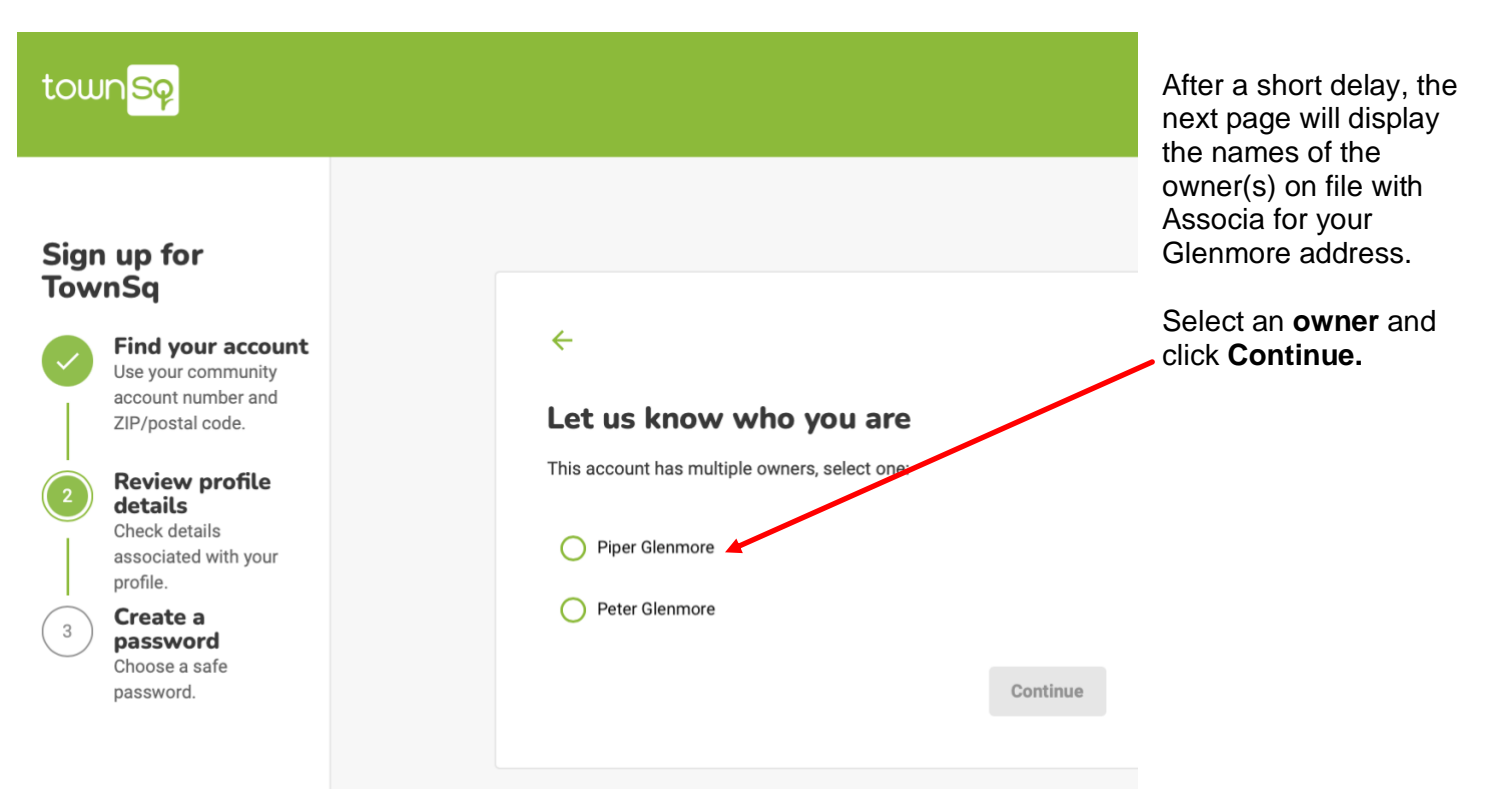

Now follow the easy instruction in the left column.

### Create password

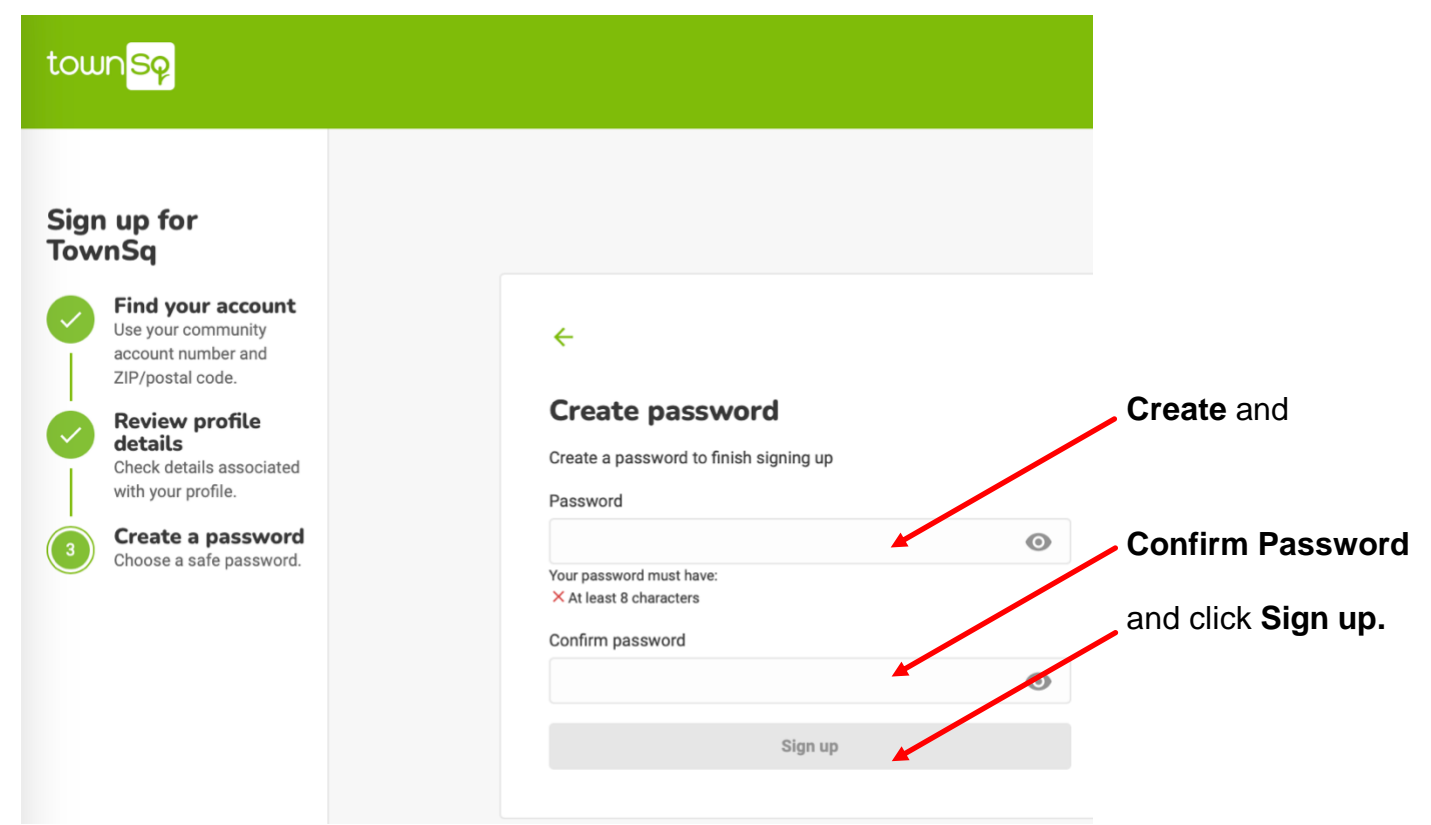

# Your profile is ready!

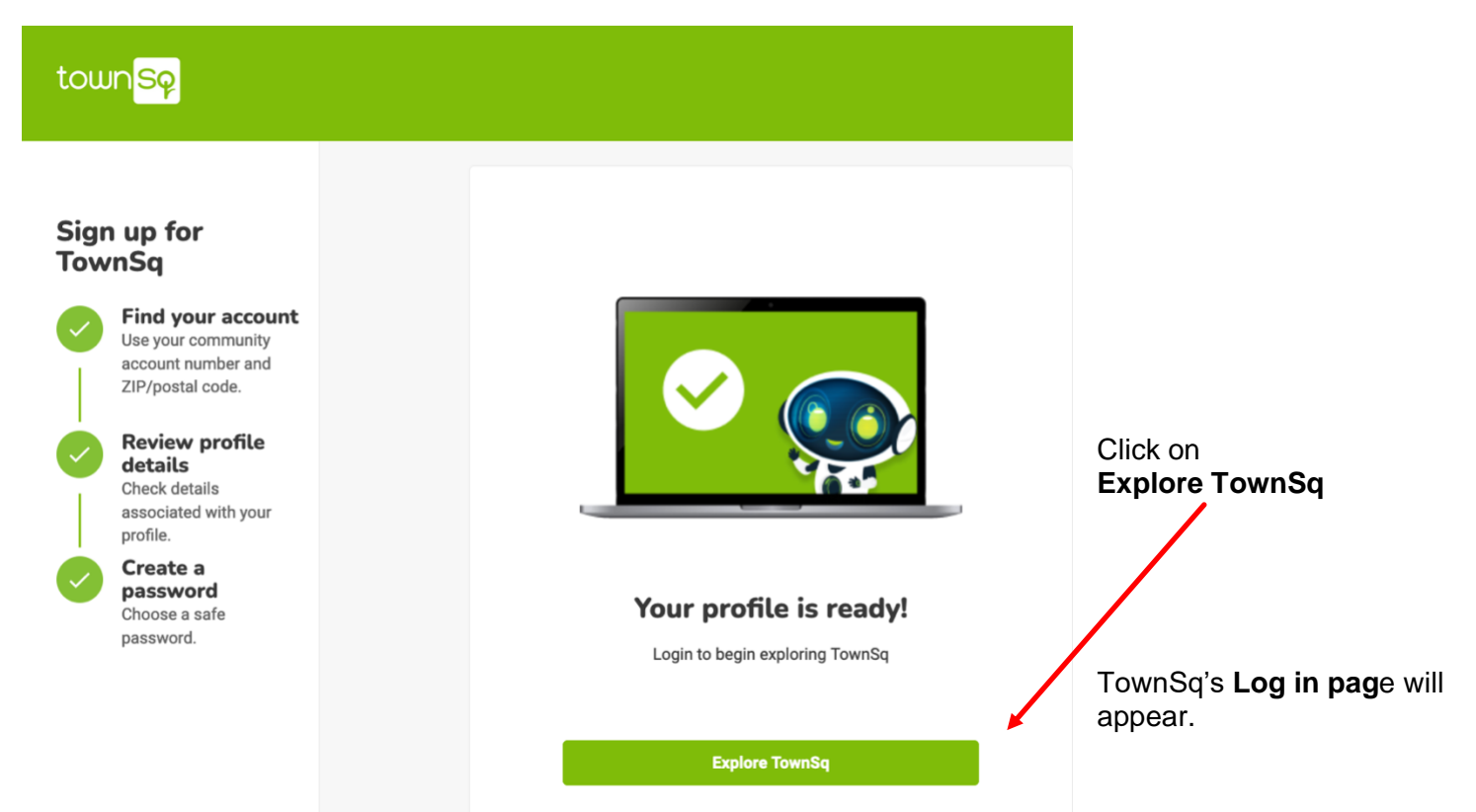

16.

# Log in TownSq

| town Sp              | Join your community now   Sign up with your association's account number and ZIP Code   Sign up with account number   Already on TownSq?   Log in   Need help? | Since you now have a <u>new</u><br>TownSq account, choose<br>Log in                   |
|----------------------|----------------------------------------------------------------------------------------------------|---------------------------------------------------------------------------------------|
| Back to TownSq       | Terms of Use Privacy por                                                                                                    |                                                                                       |
| town <mark>Sq</mark> | ←<br>Welcome back<br>Enter your login information to access your community                                                                                     | And <b>log in</b> to TownSq<br>using your email and the<br>password you just created. |
|                      | Email<br>example@email.com                                                                                                    | Enter your TownSq email                                                               |
|                      | Password                                                                                                    | <ul> <li>Enter your TownSq<br/>password</li> </ul>                                    |
|                      | Forgot your password?                                                                                                    |                                                                                       |
|                      | Log in                                                                                                    |                                                                                       |

After a brief pause, your TownSq Home page will load! (next page).

#### From this page you can access TownSq's features and set your account preferences

Piper Glenmore (a fictious property owner) has set preferences, Her information is displayed as an example, only.

### The TownSq Home Page (example)

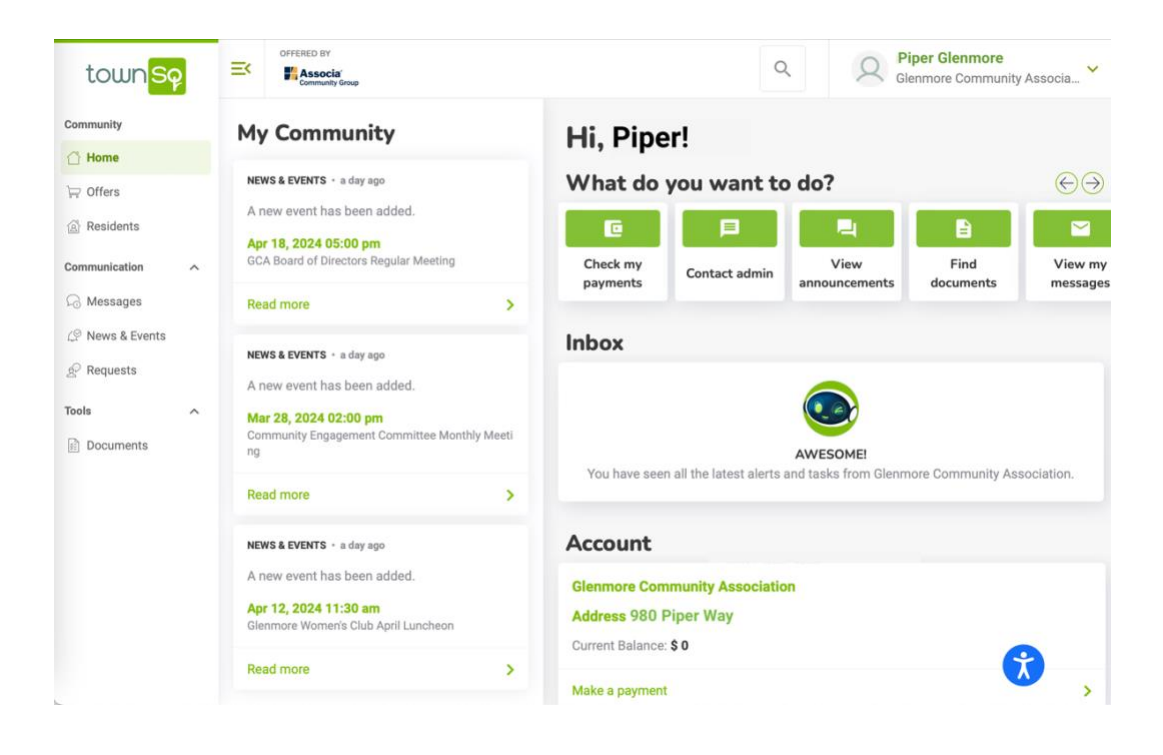

### Setting your TownSq preferences

Now that you have created a TownSq account, let's create your listing in **Residents** directory and then set your Notifications preferences.

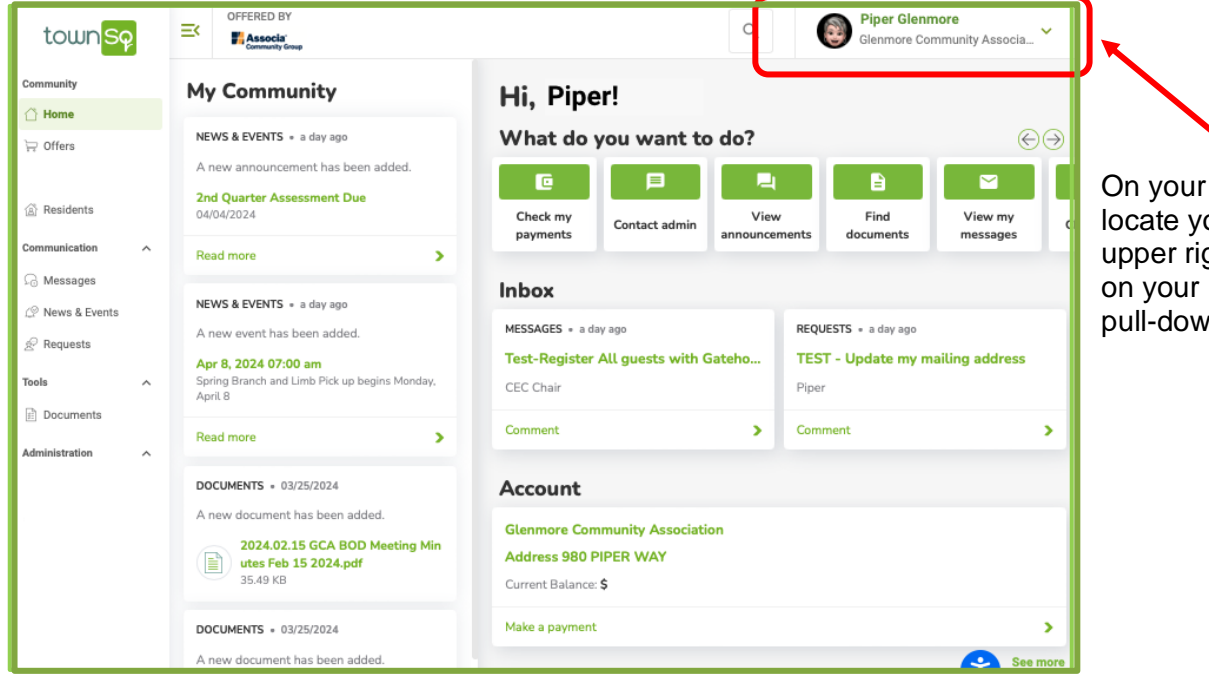

On your Home page, locate your **Name** in the upper right corner and click on your **Name** to reveal a pull-down menu. Pull-Down Menu

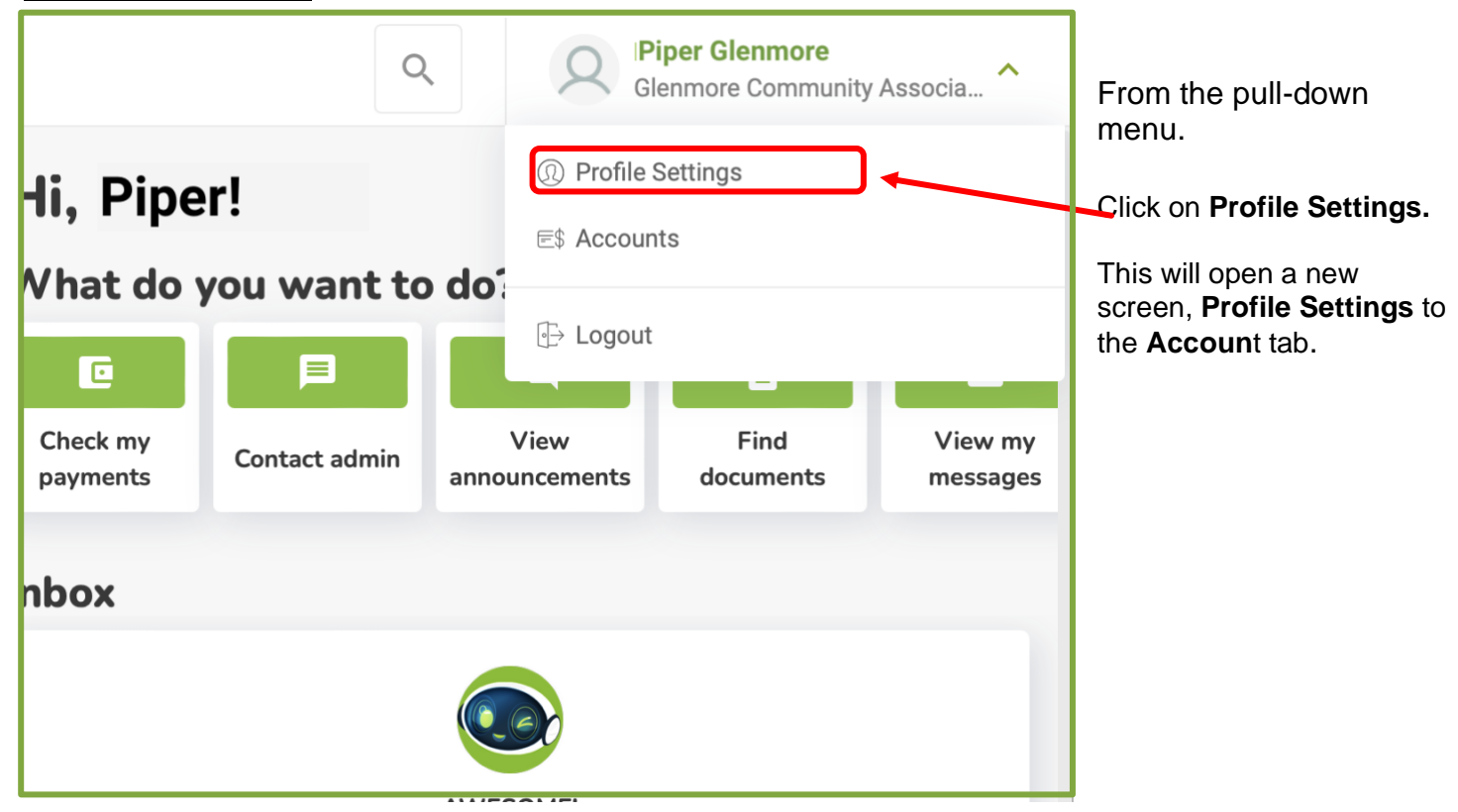

# **Profile Settings**

| town <mark>Sq</mark>        | Corffeed by                                                                                                    | Q Piper Glenmore<br>Glenmore Community Associa | From the <b>Account</b>       |
|-----------------------------|----------------------------------------------------------------------------------------------------|------------------------------------------------|-------------------------------|
| Community                   | Account Difications                                                                                                    |                                                | screen, choose your           |
| 🗇 Home                      |                                                                                                    |                                                | Privacy Setting (lower        |
| `⊟ Offers                   | Profile Settings                                                                                                    |                                                | right corner) to enable       |
|                             |                                                                                                    |                                                | sharing your Contact          |
| Residents                   | Basic information                                                                                                    | Login information                              | Information in the            |
| Communication ^             |                                                                                                    | E-mail                                         | Residents Directory.          |
| Ω Messages                  |                                                                                                    | the ampiper@amail.com                          |                               |
| $\mathcal{Q}$ News & Events |                                                                                                    |                                                |                               |
| ਜ਼ੁ⊃ Requests               |                                                                                                    | Password                                       | Click on the slider to turn   |
| Tools ^                     | First name Last name                                                                                                    | /                                              | the each of options <b>ON</b> |
| Documents                   | Piper Glenmore                                                                                                    |                                                | (green).                      |
| Administration              |                                                                                                    | Privacy settings                               |                               |
| Administration              | Preferred name OPTIONAL                                                                                                    |                                                |                               |
|                             | Piper                                                                                                    | Show my address                                |                               |
|                             | Your preferred name will be visible to your community such as in your profile,<br>home screen, messages and requests, but it won't change your billing<br>information. | Show my phone number                           | Note: You may change          |
|                             | Phone number OPTIONAL                                                                                                    | Show my e-mail                                 | your privacy settings or      |
|                             | +1 (434)123-4567                                                                                                    |                                                | time                          |
|                             |                                                                                                    |                                                | une.                          |
|                             | + Add                                                                                                    |                                                |                               |

# **Notifications preferences**

While we're on the Profile screen, let's set up your Notifications preferences.

Click on the Notifications tab.

You may elect to receive some or all notification from Town Sq, via email, without accessing the TownSq website. However, as with many websites, you need to set your notification preferences. TownSq sends two types of notifications—**General alerts** and **Feature notifications**.

| town <mark>Sq</mark>         | OFFERED BY                             |   | Q Piper Glen<br>Glenmore Ca | ommunity Associa | General alerts                                                                                                    |
|------------------------------|----------------------------------------|---|-----------------------------|------------------|----------------------------------------------------------------------------------------------------|
| Community<br>Home<br>Gffers  | Account Notifications Profile Settings |   |                             |                  | These are a bit of a misnomer.<br>They are not <b>general</b> , nor are<br>they <b>alerts</b> . They are<br>newsletters from TownSq and/or |
| Communication                | General alerts                         |   | Feature notifications       |                  | Associa.                                                                                                    |
| ∠ <sup>©</sup> News & Events | Community news                         | ^ | Messages                    | ~                | Feature Notifications are                                                                                                    |
| 순 Requests                   | TownSq Business newsletter             | 0 | Requests                    | ~                | generated by the<br>Glenmore Community                                                                                                    |
| Documents                    | TownSq newsletter                      | 0 | 🖪 News & Events             | ~                | Association (GCA) and/or by the GCA Management                                                                                             |
|                              |                                        |   | 🔄 Offers Updates            | ~                | Team (Community Group the central Virginia branch                                                                                          |
|                              |                                        |   | \$ Payment Reminders        | ~                | of Associa).                                                                                                    |
|                              |                                        |   |                             |                  |                                                                                                    |
|                              |                                        |   |                             |                  |                                                                                                    |

#### New & Events

Of the several feature notification options, News & Events will be the <u>most important</u> to Glenmore residents. To set your preferences to receive **News & Events** emails, do the following:

| townSq                       | Community Group            |   | Q Piper Gle           | enmore<br>community Associa | Click on the <b>Notifications</b>     |
|------------------------------|----------------------------|---|-----------------------|-----------------------------|---------------------------------------|
| Community                    | Account                    |   |                       |                             | tad,                                  |
| 🗇 Home                       |                            |   |                       |                             | Locate the <b>Feature</b>             |
| `⊨ Offers                    | Profile Settings           |   |                       |                             | Notifications                         |
| Residents                    |                            |   |                       |                             |                                       |
| Communication ^              | General alerts             |   | Feature notifications |                             | Click on News & Events                |
| G Messages                   | (                          |   |                       |                             | to see the drop-down                  |
| ∠ <sup>©</sup> News & Events | Community news             | ^ | Messages              | ×                           | menu                                  |
| 순 Requests                   | TownSq Business newsletter | 0 | Requests              |                             |                                       |
| Tools ^                      |                            |   |                       |                             | Slide both E-mail updates             |
| Documents                    | TownSq newsletter          | 0 | 📕 News & Events       | ^                           | and Push notifications                |
|                              |                            |   | E-mail updates        |                             | to ON (Green)                         |
|                              |                            |   |                       | <b>/</b>                    | NOTE: Selecting Push                  |
|                              |                            |   | Push notifications    | •                           | Notification places small             |
|                              |                            |   | Tother Hadata         |                             | number in a circle on your            |
|                              |                            |   |                       |                             | new message from TownSq.              |
|                              |                            |   | \$ Payment Reminders  | ~                           | Selecting <b>Push Notification</b> is |
|                              |                            |   |                       |                             | recommended for Messages,             |
|                              |                            |   |                       |                             | Requests and news & Events            |

**Other Notification Settings** 

Please take time to explore and set the other **Notification** features on your own. Below is a list of recommended settings to get you started. You can modify them at any time to suit your communications notifications frequency needs.

#### **Recommended Feature notifications**

| Messages             | Purpose: send message to GCA Management Team<br>Settings: New Messages – Individual; Messages response –<br>Individual; Push Notifications                        | ~  |
|----------------------|----------------------------------------------------------------------------------------------------|----|
| - nequests           | Purpose: send a request from you to GCA Management Tea<br>Settings: New service request - Individual; Service request<br>response- Individual, Push Notifications | ım |
| Coffers Updates      | Purpose: Offers from various national vendor Settings: None                                                                                                    | ~  |
| \$ Payment Reminders | Settings: None - Always ON                                                                                                    | •  |

Recommended **General alert** settings – none.

If you choose any at all, TownSq newsletter is written for members of Home Owners Associations, while the TownSq Business is for Management and Boards.

### Check your listing in the Resident's directory and finding other residents

Now that you have set your preferences, let's find your own listing in the **Residents** Directory. Go to the Left Side bar and click on **Residents**.

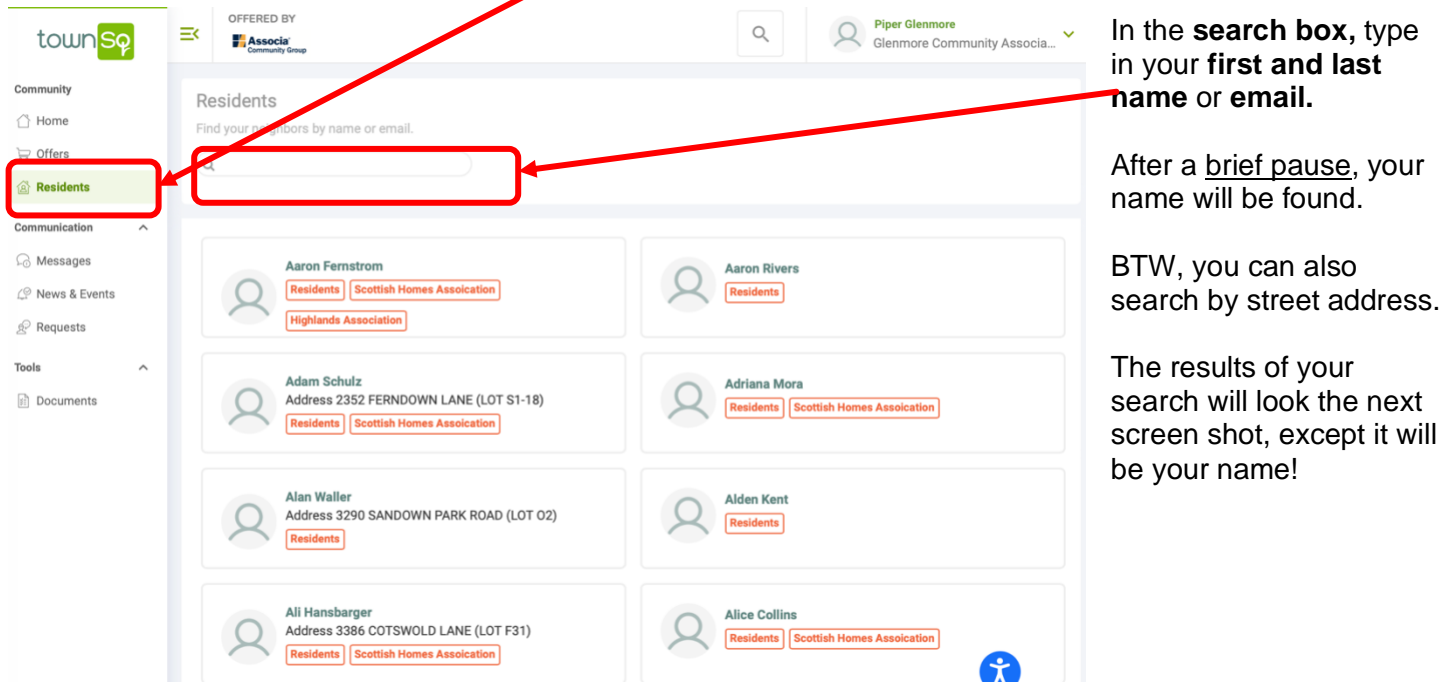

Results for search by address — Piper Glenmore (example).

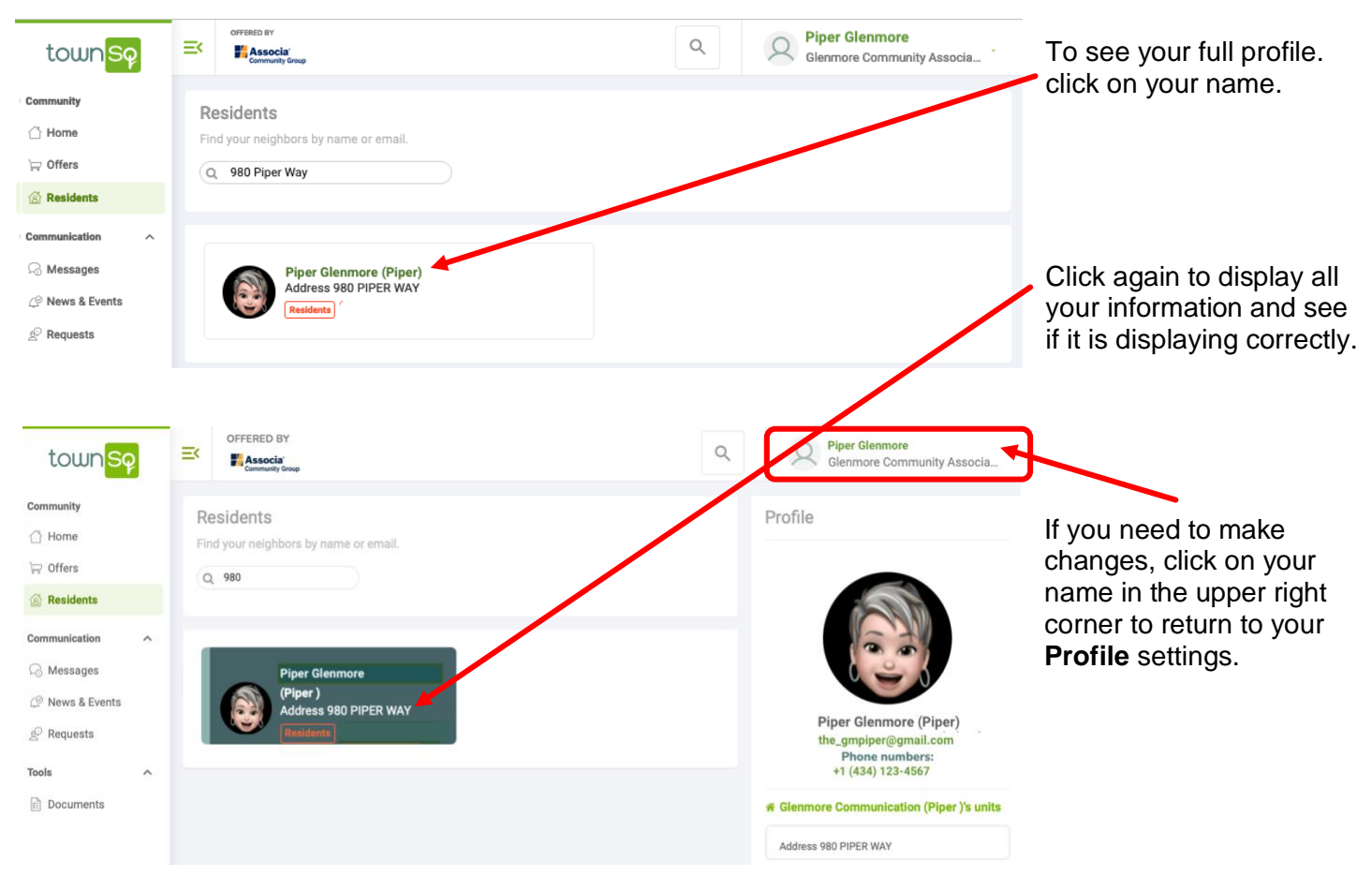

# Find a resident

You can find any Glenmore resident (who has created a TownSq account and provided their Contact Information) by repeating the process detailed above.

| town <mark>Sp</mark>                                                  | Community Associal                                                                                                    |
|-----------------------------------------------------------------------|----------------------------------------------------------------------------------------------------|
| Community                                                             | Residents                                                                                                    |
| 🖒 Home                                                                |                                                                                                    |
| $\overline{\begin{subarray}{c} \ \ \ \ \ \ \ \ \ \ \ \ \ \ \ \ \ \ \$ |                                                                                                    |
| Residents                                                             |                                                                                                    |
| Communication                                                         | y                                                                                                    |
| G Messages                                                            | Aaron Fernstrom Aaron Rivers                                                                                              |
| ∠ News & Events                                                       | Residents Scottish Homes Assolcation Residents                                                                            |
| ∲ Requests                                                            | Highlands Association                                                                                                    |
| Tools ^                                                               | Adam Schulz<br>Address 2352 FERNDOWN LANE (LOT S1-18)<br>Residents Scottish Homes Assolcation                             |
|                                                                       | Alan Waller<br>Address 3290 SANDOWN PARK ROAD (LOT 02)<br>Residents<br>Alden Kent<br>Residents<br>Alden Kent<br>Residents |
|                                                                       | Ali Hansbarger<br>Address 3386 COTSWOLD LANE (LOT F31)<br>Residents Scottish Homes Assolcation                            |

Click on **Residents** and enter a resident's name, an e-mail or address in the search box. Just as you did when finding your own record.

If not, the resident you are searching for does not have a TownSq account, you will you see the following screen.

# Resident's listing not found

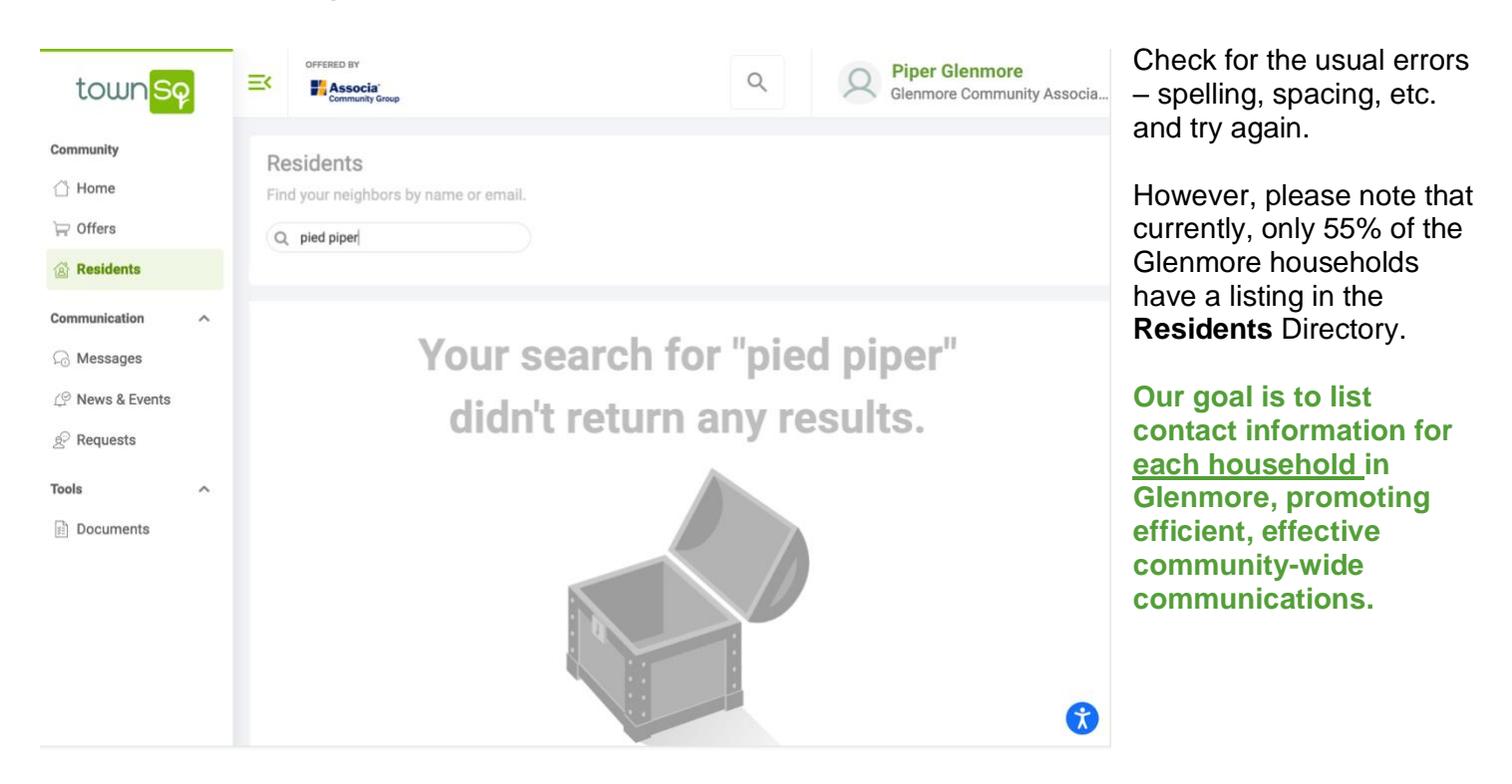

Many households have listings for the co-owners. Please register both owners for your property, so your friends and neighbors can find/contact you and your spouse/partner. Instructions for adding a co-owner are attached.

(Each Owner must have separate email account).

## TownSq App

Finally, to receive TownSq notifications on your smart phone or tablet, download the TownSq app from your favorite app store and sign in with your TownSq email and password. The great convenience of the TownSq app is, once you log in, you are 'in' and can receive communications from the GCA anytime, anywhere you have a cell or wi-fi connections.

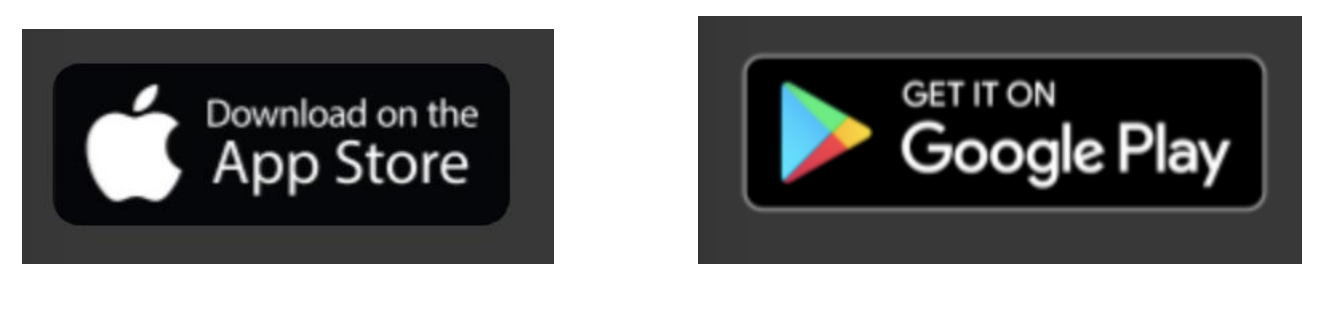

• • • • •

GCA Board of Directors, the Associa management team and the Community Engagement Committee hope you find this Guide useful. If you have further question or need help creating your account, do not hesitate to contact Nancy Gansneder, Chair, Community Engagement at <u>communications@glenmore-community.com</u>